1 – "Başlat" menüsünden "Denetim Masası"nı seçiniz.

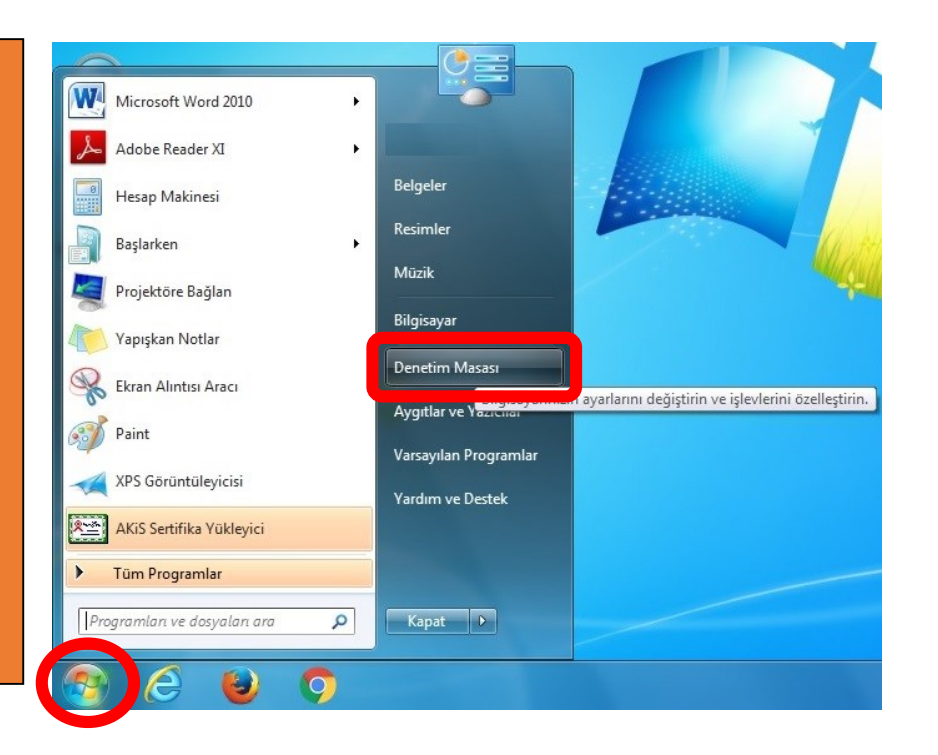

## 🥦 🕨 Denetim Masası 🔸

2 – "Kategori" butonunu seçiniz ve "Büyük Simgeler"i seciniz.

Kullanıcı Hesapları ve Aile Ko 🚱 Kullanıcı hesapları ekle veya kaldır 🚱 Herhangi bir kullanıcı için ebeveyn

Görüntüleme ölçüt

Kategori 
Kategori
Büyük simgeler
Küçük simgeler

🕶 🍫 Denetin

Görünüm ve Kişiselleştirme Temayı değiştir Masaüstü arka planını değiştir Ekran çözünürlüğünü ayarla

avarla

Saat, Dil ve Bölge Klavyeleri veya diğer giriş yöntemlerini değiştir

Erişim Kolaylığı Windows'un ayarları önermesine izin ver Görünümü en iyi duruma getir

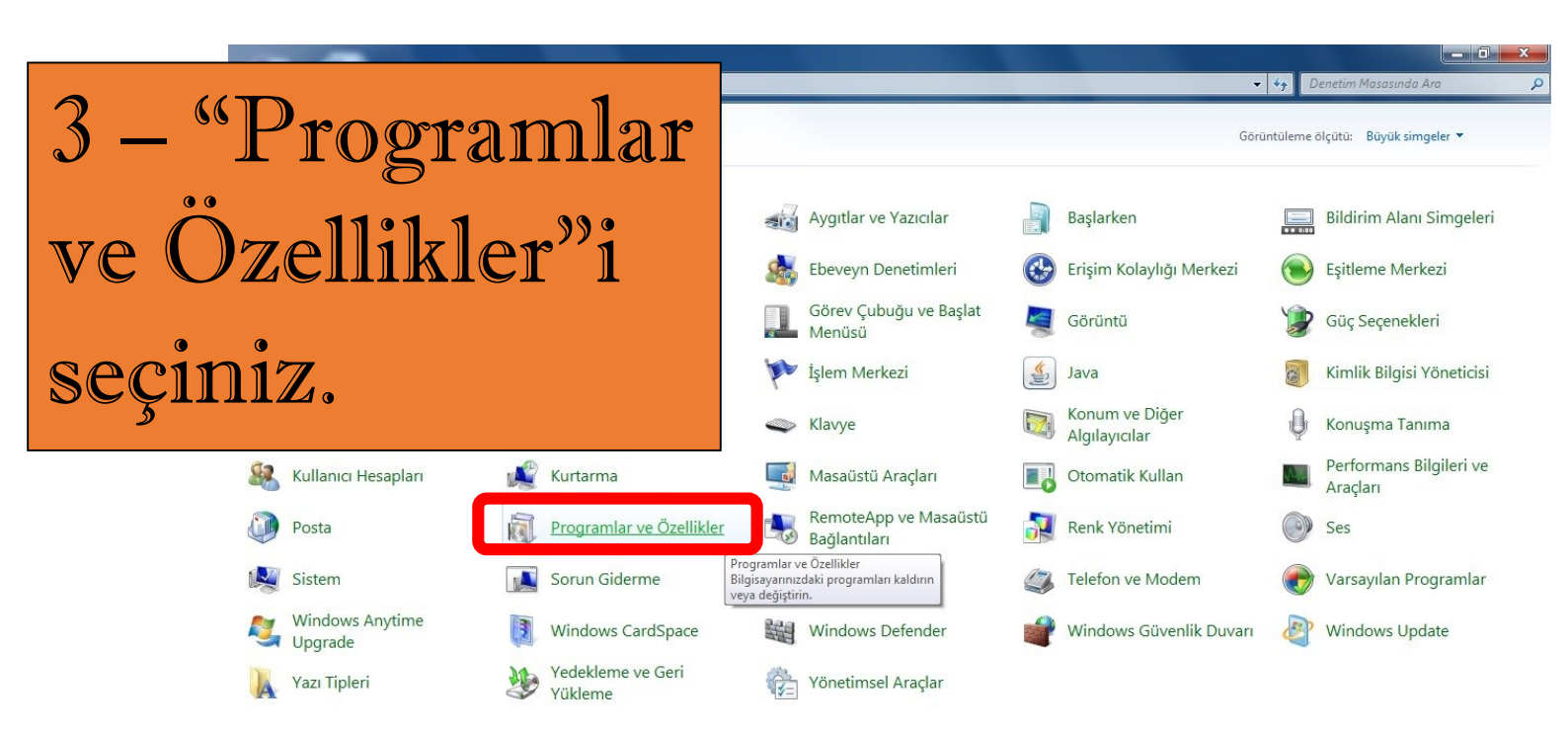

## 4 – "AKIS Yonetici (1.44)" programını seçiniz ve "Kaldır" butonunu seçiniz.

| Denetim Masası Giriş                   | Program kaldır veya değiştir                           |                                      |                  |         |                   |
|----------------------------------------|--------------------------------------------------------|--------------------------------------|------------------|---------|-------------------|
| Yüklü güncelleştirmeleri<br>görüntüle  | Bir programı kaldırmak için söz konusu programı listeo | den seçin ve Kaldır, Değiştir veya C | )nar'ı tıklatın. |         |                   |
| Windows özelliklerini aç veya<br>kapat | Düzenle 👻 Kaldır Değiştir                              |                                      |                  |         |                   |
|                                        | Ad                                                     | Yayımcı                              | Yüklenme         | Boyut   | Sürüm             |
|                                        | CR38/100/122 PC/SC Driver 1.1.2.0                      | Advanced Card Systems Ltd.           | 28.12.2015       | 640 KB  | 1.1.2             |
|                                        | Adaba Daadaa VI. Tudiah                                | Adaba Castana Isaanaadad             | 20 1 2 2015      | 100 MB  | 11.0.00           |
|                                        | 🕞 AKIS Yonetici (1.44)                                 | Şirketinizin Adı                     | 30.03.2016       | 7,99 MB | 1.44              |
|                                        | 100 BS.Player FREE                                     | AB Leam, d.o.o.                      | 28.12.2015       |         | 2.63.10/1         |
|                                        | ESET Endpoint Antivirus                                | ESET, spol s r. o.                   | 28.12.2015       | 67,4 MB | 5.0.2126.3        |
|                                        | 💿 Google Chrome                                        | Google Inc.                          | 28.12.2015       |         | 49.0.2623.87      |
|                                        | 🚟 Intel(R) Graphics Media Accelerator Driver           | Intel Corporation                    | 05.01.2016       | 54,2 MB | 8.15.10.1930      |
|                                        | 🛃 Java 8 Update 77                                     | Oracle Corporation                   | 29.03.2016       | 21,3 MB | 8.0.770.3         |
|                                        | 🕅 K-Lite Codec Pack 9.1.0 (Full)                       |                                      | 28.12.2015       | 81,4 MB | 9.1.0             |
|                                        | Meta4 ClickOnce helper Uninstall                       | meta4                                | 28.12.2015       |         | 1.1               |
|                                        | Microsoft .NET Framework 4.6.1                         | Microsoft Corporation                | 11.02.2016       | 38,8 MB | 4.6.01055         |
|                                        | Kicrosoft .NET Framework 4.6.1 (Türkçe)                | Microsoft Corporation                | 29.03.2016       | 2,93 MB | 4.6.01055         |
|                                        | 🔡 Microsoft Office Standard 2010                       | Microsoft Corporation                | 28.12.2015       |         | 14.0.6029.1000    |
|                                        | Mozilla Firefox 34.0.5 (x86 tr)                        | Mozilla                              | 29.03.2016       | 80,7 MB | 34.0.5            |
|                                        | 🖏 Mozilla Maintenance Service                          | Mozilla                              | 29.03.2016       | 214 KB  | 34.0.5            |
|                                        | 🕿 Windows Sürücü Paketi - ACS (A38CCID) SmartCardR     | ACS                                  | 28.12.2015       |         | 12/16/2009 1.1.6. |
|                                        | 💐 Windows Sürücü Paketi - ACS (ACR122U) SmartCard      | ACS                                  | 28.12.2015       |         | 12/16/2009 1.1.6. |
|                                        | 💐 Windows Sürücü Paketi - ACS (ACSSCR) SmartCardR      | ACS                                  | 28.12.2015       |         | 12/15/2009 1.1.6. |
|                                        |                                                        |                                      | 20 4 2 204 5     |         | 1 22 2            |

## 5 – Gelen iletişim kutusundan "Evet"i seçiniz.

| AC                                                                                                    |                                                        | Yayımcı                                                                                         | Yüklenme                                | Boyut                       | Sürüm                                                                                                    |
|----------------------------------------------------------------------------------------------------|--------------------------------------------------------|-------------------------------------------------------------------------------------------------|-----------------------------------------|-----------------------------|----------------------------------------------------------------------------------------------------|
| ACR38/100/122 PC/SC Driver 1.1.2.0                                                                                                    |                                                        | Advanced Card Systems Ltd.                                                                      | 28.12.2015                              | 640 KB                      | 1.1.2                                                                                                    |
| 💫 Adobe Reader XI - Turkish                                                                                                    |                                                        | Adobe Systems Incorporated                                                                      | 28.12.2015                              | 133 MB                      | 11.0.00                                                                                                    |
| AKIS Yonetici (1.44)                                                                                                    |                                                        | Şirketinizin Adı                                                                                | 30.03.2016                              | 7,99 MB                     | 1.44                                                                                                    |
| BS.Player FREE                                                                                                    |                                                        | AB Team, d.o.o.                                                                                 | 28.12.2015                              |                             | 2.63.1071                                                                                                    |
| ESET Endpoint Antivirus                                                                                                    |                                                        | ESET, spol s r. o.                                                                              | 28.12.2015                              | 67,4 MB                     | 5.0.2126.3                                                                                                    |
| 🗊 Google Chrome                                                                                                    |                                                        | Google Inc.                                                                                     | 28.12.2015                              |                             | 49.0.2623.87                                                                                                    |
| 🚮 Intel(R) Graphics Media Accelerator I                                                                                                    | Driver                                                 | Intel Corporation                                                                               | 05.01.2016                              | 54,2 MB                     | 8.15.10.1930                                                                                                    |
| 🖆 Java 8 Update 77                                                                                                    |                                                        | Oracle Corporation                                                                              | 29.03.2016                              | 21,3 MB                     | 8.0.770.3                                                                                                    |
| 圖 K-Lite Codec Pack 9.1.0 (Full)                                                                                                    |                                                        |                                                                                                 | 28.12.2015                              | 81,4 MB                     | 9.1.0                                                                                                    |
| Meta4 ClickOnce helper Uninstall                                                                                                    |                                                        | meta/                                                                                           | 28 12 2015                              |                             | 11                                                                                                    |
| 5                                                                                                    |                                                        | inclu4                                                                                          | 20.12.2015                              |                             | 1.1                                                                                                    |
| Microsoft .NET Framework 4.6.1                                                                                                    | Deservation                                            | Õ-allikka                                                                                       |                                         | В                           | 4.6.01055                                                                                                    |
| Microsoft .NET Framework 4.6.1                                                                                                    | Programlar ve I                                        | Özellikler                                                                                      | 20.12.2015                              | B                           | 4.6.01055<br>4.6.01055                                                                                                    |
| Microsoft .NET Framework 4.6.1<br>Microsoft .NET Framework 4.6.1 (T<br>Microsoft Office Standard 2010                                                                                                    | Programlar ve                                          | Özellikler                                                                                      | tediğinizden emir                       | B<br>misiniz?               | 4.6.01055<br>4.6.01055<br>14.0.6029.1000                                                                                       |
| Microsoft .NET Framework 4.6.1<br>Microsoft .NET Framework 4.6.1 (T<br>Microsoft Office Standard 2010<br>Mozilla Firefox 34.0.5 (x86 tr)                                                                                                    | Programlar ve i                                        | Özellikler<br>Yonetici (1.44) programını kaldırmak is                                           | tediğinizden emir                       | B<br>misiniz?<br>B          | 4.6.01055<br>4.6.01055<br>14.0.6029.1000<br>34.0.5                                                                             |
| Microsoft .NET Framework 4.6.1<br>Microsoft .NET Framework 4.6.1 (T<br>Microsoft Office Standard 2010<br>Mozilla Firefox 34.0.5 (x86 tr)<br>Mozilla Maintenance Service                                                                        | Programlar ve (                                        | Özellikler<br>Yonetici (1.44) programını kaldırmak is                                           | tediğinizden emir                       | B<br>misiniz?<br>B<br>B     | 4.6.01055<br>4.6.01055<br>14.0.6029.1000<br>34.0.5<br>34.0.5                                                                   |
| Microsoft .NET Framework 4.6.1<br>Microsoft .NET Framework 4.6.1 (T<br>Microsoft Office Standard 2010<br>Mozilla Firefox 34.0.5 (x86 tr)<br>Mozilla Maintenance Service<br>Mindows Sürücü Paketi - ACS (A38                                    | Programlar ve (<br>AKIS<br>Bu iletişi                  | Özellikler<br>Yonetici (1.44) programını kaldırmak is<br>im kutusunu bir daha gösterme          | tediğinizden emir                       | B<br>misiniz?<br>B<br>Hayır | 4.6.01055<br>4.6.01055<br>14.0.6029.1000<br>34.0.5<br>34.0.5<br>12/16/2009 1.1.6.5                                             |
| Microsoft .NET Framework 4.6.1<br>Microsoft .NET Framework 4.6.1 (T<br>Microsoft Office Standard 2010<br>Mozilla Firefox 34.0.5 (x86 tr)<br>Mozilla Maintenance Service<br>Windows Sürücü Paketi - ACS (A38<br>Windows Sürücü Paketi - ACS (A2 | Programlar ve l                                        | Özellikler<br>Yonetici (1.44) programını kaldırmak is<br>im kutusunu bir daha gösterme          | tediğinizden emir                       | B<br>misiniz?<br>Hayır      | 4.6.01055<br>4.6.01055<br>14.0.6029.1000<br>34.0.5<br>34.0.5<br>12/16/2009 1.1.6.5<br>12/16/2009 1.1.6.3                       |
| Microsoft .NET Framework 4.6.1<br>Microsoft .NET Framework 4.6.1 (T<br>Microsoft Office Standard 2010<br>Mozilla Firefox 34.0.5 (x86 tr)<br>Mozilla Maintenance Service<br>Windows Sürücü Paketi - ACS (A38<br>Windows Sürücü Paketi - ACS (AC | Programlar ve i<br>AKIS<br>Bu iletişi<br>CR) SmartCard | Özellikler<br>Yonetici (1.44) programını kaldırmak is<br>im kutusunu bir daha gösterme<br>R ACS | tediğinizden emir<br>Evet<br>28.12.2015 | B<br>misiniz?<br>Hayır      | 4.6.01055<br>4.6.01055<br>14.0.6029.1000<br>34.0.5<br>34.0.5<br>12/16/2009 1.1.6.5<br>12/16/2009 1.1.6.3<br>12/15/2009 1.1.6.2 |

## 6 – "www.karatekin.edu.tr" Ana sayfasında yer alan "Personel" menüsündeki "EBYS Destek" linkini seçiniz.

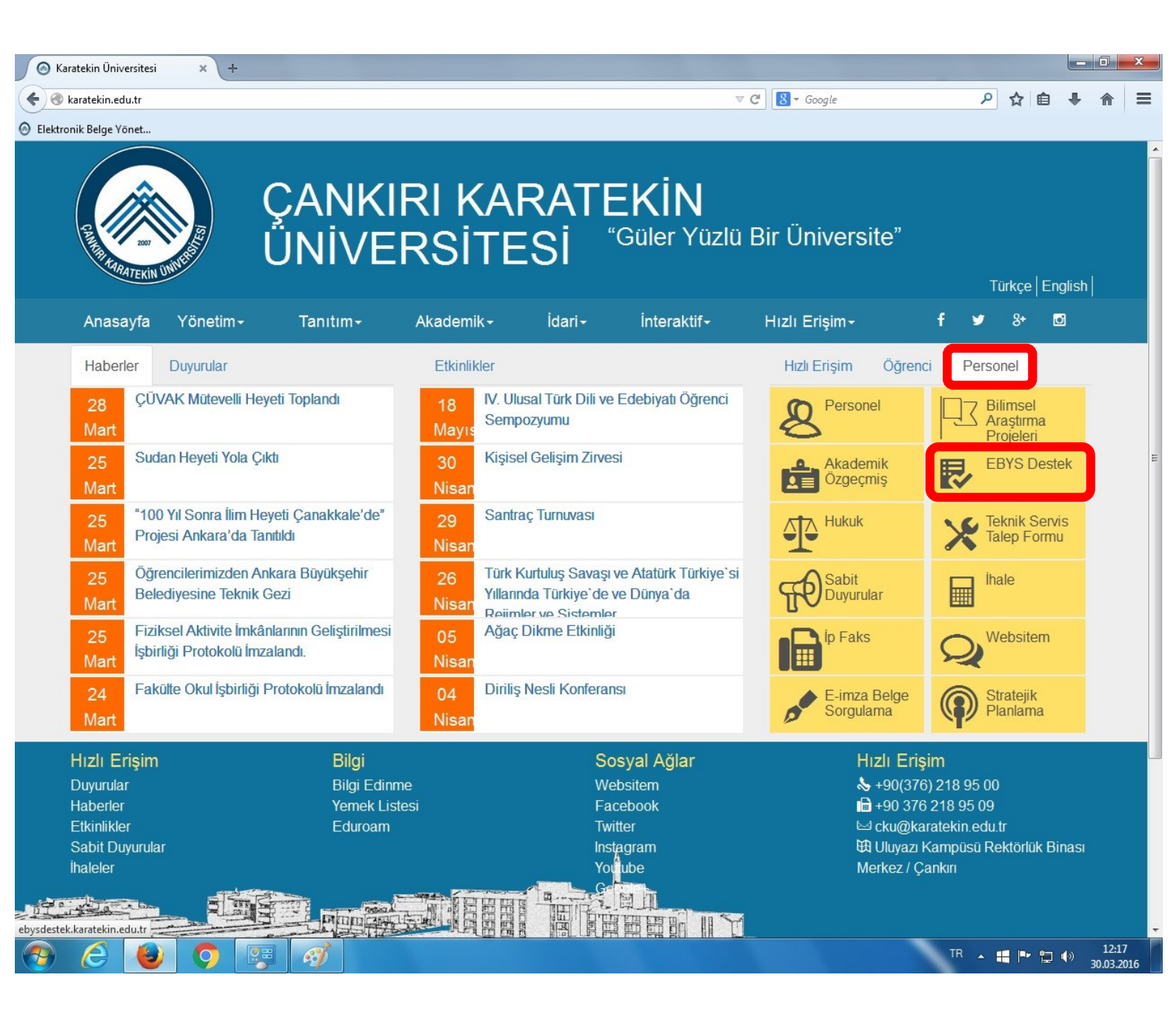

| Elektronik Belge Yönetim Sistemi 🗙 🕂                                           |                                               |                                                               |                                  |
|--------------------------------------------------------------------------------|-----------------------------------------------|---------------------------------------------------------------|----------------------------------|
| Sebysdestek.karatekin.edu.tr/Imza/Programlar                                   |                                               | ⊽ C Google                                                    | ▶ ☆ 自 ♣ 斋 ☰                      |
| Elektronik Belge Yönet                                                         |                                               |                                                               |                                  |
| Elektronik E                                                                   | elge Yönetim Siste                            | emi                                                           |                                  |
| Ana Sayfa M                                                                    | vzuat EBYS Hakkında                           | Kullanım Videoları Programlar İşlem Adımları İle              | ətişim                           |
|                                                                                |                                               |                                                               |                                  |
| Yardım Dosy                                                                    | ıları                                         |                                                               |                                  |
| Pin Bloke Durumunda<br>Yeni İmzamı Kullanlanı                                  | e Yapmalıyım?<br>Dilmek için Ne Yapmalıyım?   | / – Diigisayari                                               | IIIZCIA                          |
| Tarayıcı Ekle                                                                  | tileri                                        | ••1 1•• • _ 1 .•                                              |                                  |
| Chrome Eklentisi<br>Firefox Eklentisi                                          |                                               | yukiu işletim                                                 |                                  |
| Opera Eklentisi                                                                | art Okunyugu Sürügülgi                        |                                                               |                                  |
| Windows XP - 32 Bit                                                            |                                               | sistemine göre                                                | e "Akis                          |
| Windows XP - 64 Bit                                                            |                                               |                                                               |                                  |
| Windows 7 - 52 Bit<br>Windows 7 - 64 Bit                                       |                                               | Kart" viiklem                                                 | esini                            |
| Windows 8 - 32 Bit                                                             |                                               | <b>A ACCH C Y CHARGENA</b>                                    |                                  |
| Diğer Araçlar                                                                  |                                               | secini7                                                       |                                  |
| .Net Framework                                                                 |                                               |                                                               |                                  |
| Java Kurulumu<br>Uzak Bağlantı Prograr                                         |                                               |                                                               |                                  |
| ComboFix                                                                       |                                               |                                                               |                                  |
|                                                                                |                                               |                                                               |                                  |
|                                                                                |                                               |                                                               | 1017                             |
| 🦻 C 🕑 🔈 👺                                                                      | - A A A A A A A A A A A A A A A A A A A       |                                                               | TR 🔺 📫 🏴 🛱 🌗 12:17<br>30.03.2016 |
|                                                                                |                                               | 8 "Tamam"                                                     |                                  |
| Elektronik Belge Yön                                                           | etim Sistemi                                  | $\circ$ – 1 amam 1 se                                         | çıp                              |
|                                                                                |                                               | devam ediniz                                                  |                                  |
| Ana Sayfa Mevzuat E                                                            | 3YS Hakkında Kullar                           |                                                               |                                  |
|                                                                                | Win7-32Bit rar av                             |                                                               |                                  |
| Venders De suelen                                                              | Şunu açmayı s                                 | seçtiniz:                                                     |                                  |
| Yardim Dosyalari                                                               |                                               | Bitrar                                                        |                                  |
| Pin Bloke Durumunda Ne Yapmaliyim?<br>Yeni İmzamı Kullanlanabilmek icin Ne Yap | nereden:                                      | nKAK arşıvı (15,2 MB)<br>: http://ebysdestek.karatekin.edu.tr |                                  |
| Taravıcı Eklentileri                                                           | Firefox bu dos                                | sya ile ne yapsın?                                            |                                  |
| Chrome Eklentisi                                                               | <ul> <li>Birlikte</li> <li>Sabit d</li> </ul> | e <u>aç</u> WinRAR archiver (varsayılan)                      |                                  |
| Firefox Eklentisi                                                              | <u> </u>                                      | dosyalar indirilirken hep bu işlemi gerçekleştir.             |                                  |
| Opera Eklentisi                                                                |                                               |                                                               |                                  |
| Akis Kart ve Kart Okuyu                                                        | u Sürüci                                      | Tamam Vazgeç                                                  |                                  |
| Windows XP - 32 Bit                                                            |                                               |                                                               |                                  |
| Windows XP - 64 Bit                                                            |                                               |                                                               |                                  |
| Windows 7 - 32 Bit                                                             |                                               |                                                               |                                  |
| Windows 7 - 64 Bit                                                             |                                               |                                                               |                                  |
| willdows 8 - 32 Bit                                                            |                                               |                                                               |                                  |

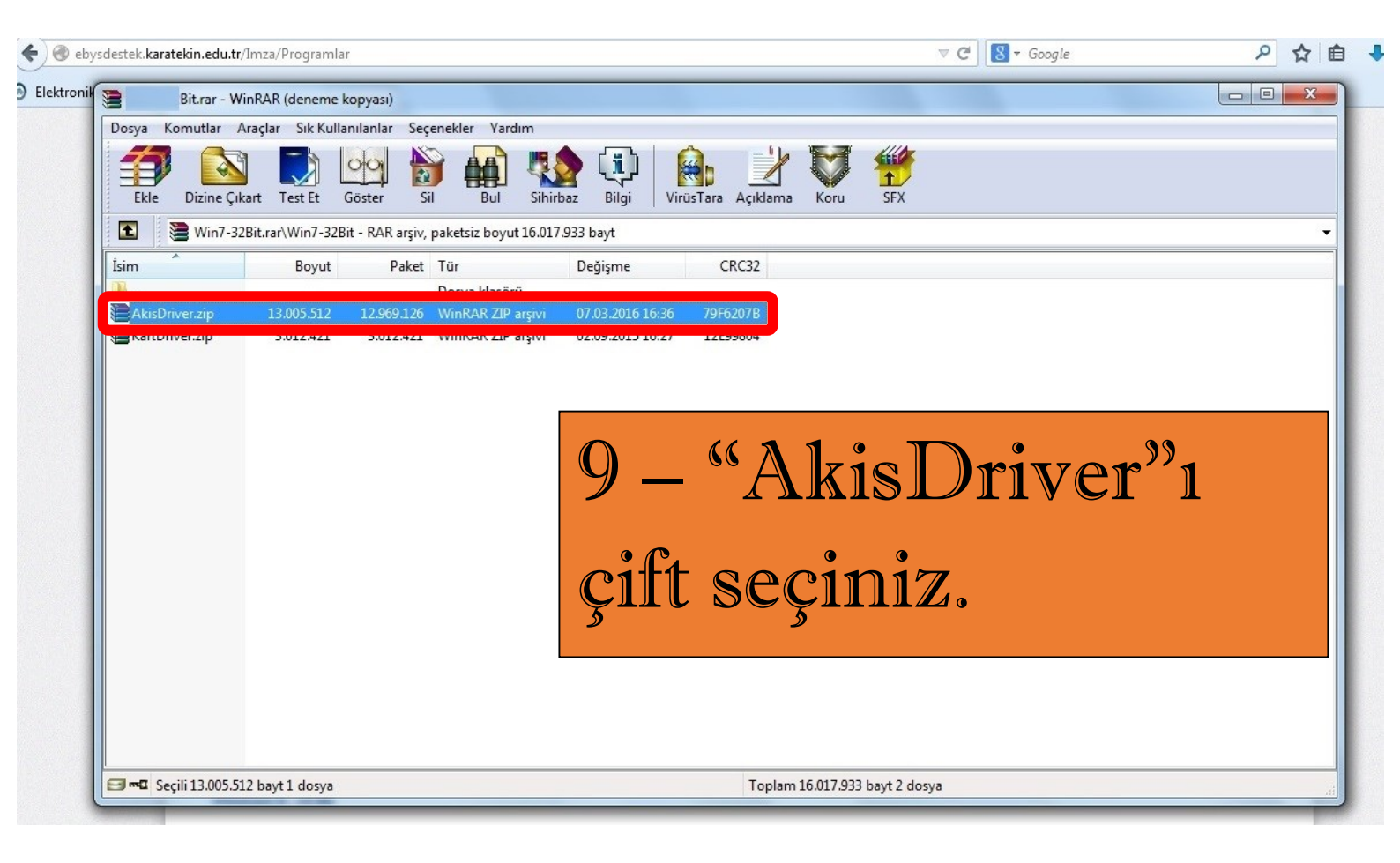

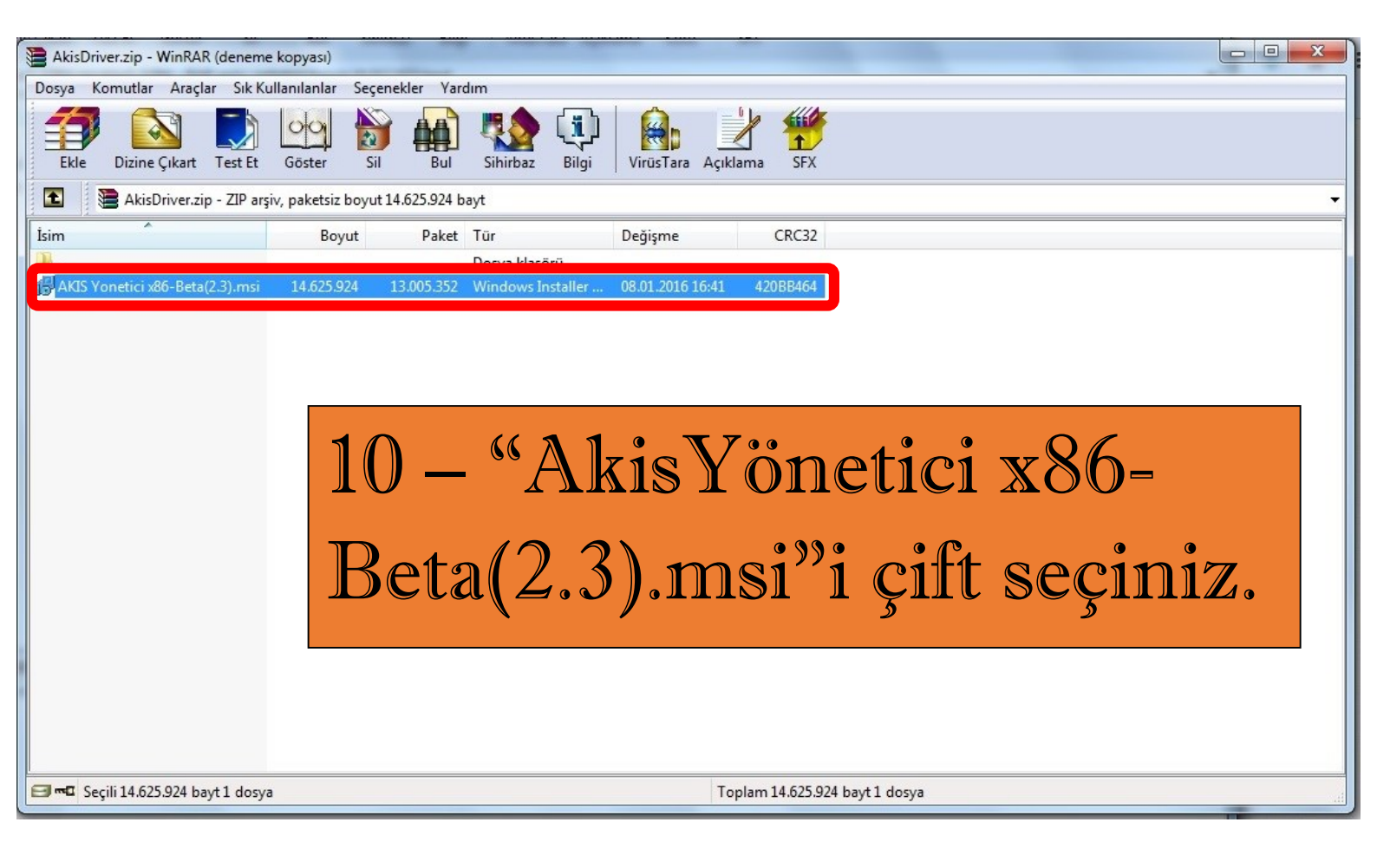

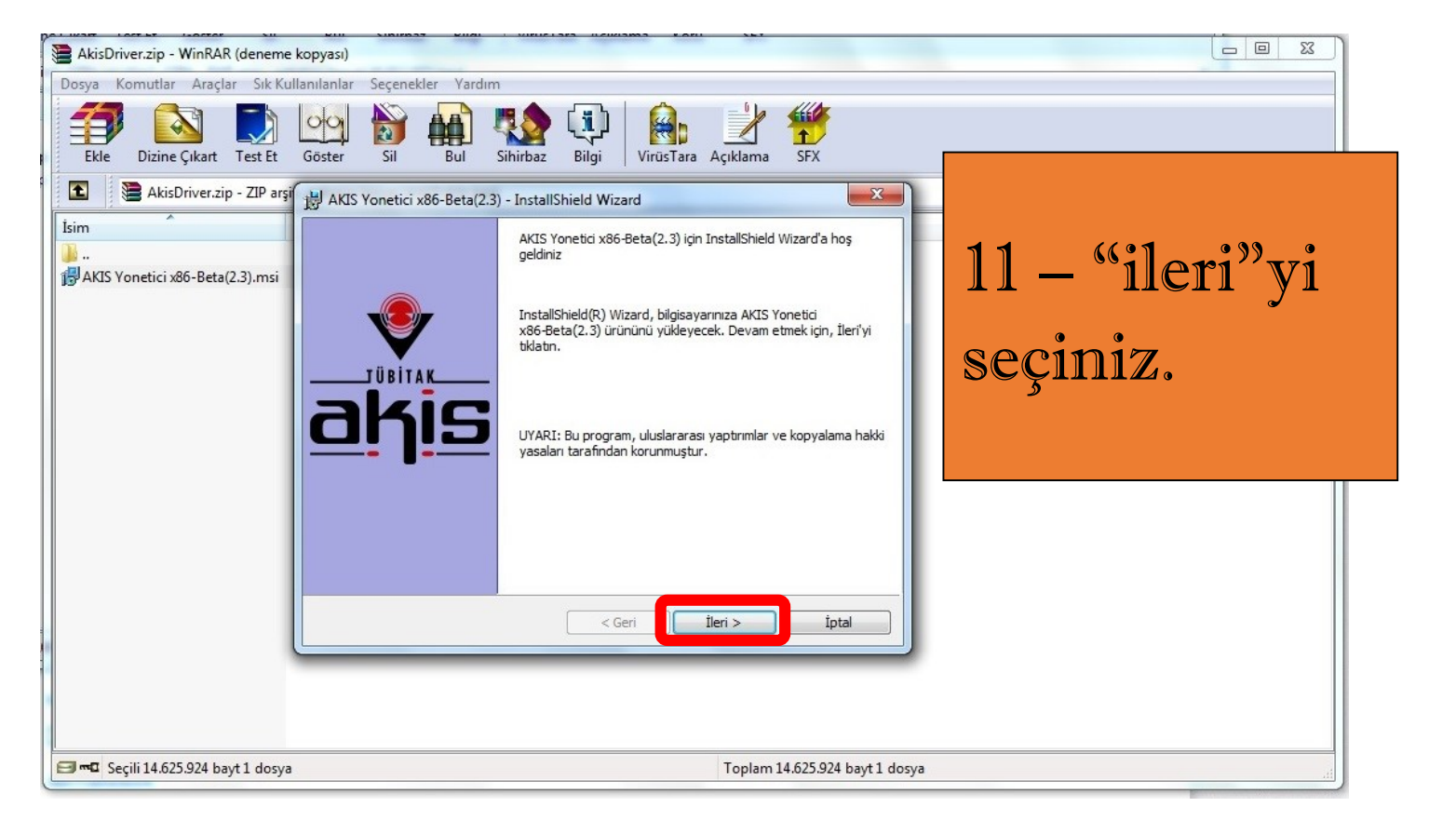

| Lisans Sözleşmesi<br>Lütfen aşağıdaki lisans sözleşmesini dikkatle okuyun.                                                                                                    |                            |
|----------------------------------------------------------------------------------------------------|----------------------------|
| AKIS YAZILIM KÜTÜPHANESİ SON KULLANICI LİS<br>AKIS Yazılım Kütüphanesi, TUBİTAK - UEKAE (Bundar<br>FİRMA" olarak anılacaktır) tarafından son kullanıcılara su<br>ürünüdür. Bu yazılım kütüphanesi AKIS akıllı kartının diğ<br>tarafından kullanılabilmesi için gerekli olan PKCS11 ve O<br>içerir. Son Kullanıcılara yönelik bu Lisans Anlaşması (S<br>Anlaşması - SKLA), sizinle (bir şahıs ya da tek bir kurun<br>arasında yukarıda tanımlanan yazılım ürünü konusunda<br>yasal anlaşmadır. Bu ürün, ilgili medyaları, basılı malze | 12 – "ileri"yi<br>seçiniz. |
| Lisans sözleşmesi koşullarını kabul etmiyorum                                                                                                    | Yazdır                     |
| InstallShield                                                                                                    |                            |

| AkisDriver.zip - WinRAF                                                                       | R (deneme kopyası)                                                                                                    |                                                                                        |                                                              |                                                       |              |              |                |                  |                   | 23   |
|-----------------------------------------------------------------------------------------------|----------------------------------------------------------------------------------------------------|----------------------------------------------------------------------------------------|--------------------------------------------------------------|-------------------------------------------------------|--------------|--------------|----------------|------------------|-------------------|------|
| Dosya Komutlar Araçlı                                                                         | ar Sık Kullanılanlar S                                                                                                    | eçenekler Yardı                                                                        | m                                                            |                                                       | - 01-        | IIIh         |                |                  |                   |      |
|                                                                                               |                                                                                                    |                                                                                        |                                                              |                                                       |              |              |                |                  |                   |      |
| Ekie Dizine Çikart                                                                            | n = 7IP arsi                                                                                                    | SII BUI                                                                                | Sinirbaz                                                     | Bilgi   Virus i                                       | ira Açıklama | SFX          | v )            |                  |                   | •    |
| İsim                                                                                          |                                                                                                    | netici x86-Beta(2                                                                      | .3) - InstallShi                                             | eld Wizard                                            |              |              |                |                  |                   |      |
| AVIC Variation of Date                                                                        | Lütfen                                                                                                    | ilgili bilgileri girin.                                                                |                                                              |                                                       |              |              |                |                  |                   |      |
| AND YONELICI XOO-BELA                                                                         | (2.5).msi<br>Kullanio                                                                                                    | a Adı:                                                                                 |                                                              |                                                       |              |              |                |                  |                   |      |
|                                                                                               |                                                                                                    |                                                                                        |                                                              |                                                       |              | 1 '          | 3_             | ((°1)@pri        | )» <sub>W71</sub> |      |
|                                                                                               | Kuruluş                                                                                                    | 8                                                                                      |                                                              |                                                       |              |              | J —            |                  | ı yı              |      |
|                                                                                               |                                                                                                    |                                                                                        |                                                              |                                                       |              |              | م<br>11م       | <b>n</b> 177     |                   |      |
|                                                                                               |                                                                                                    |                                                                                        |                                                              |                                                       |              | 20           | <b>S</b> ĈII   |                  |                   |      |
|                                                                                               | Bu uyg                                                                                                    | ulama kimin için yük                                                                   | lenecek:<br>arı kullanan heri                                | kes (tüm kullanıcılaı                                 | )            |              |                |                  |                   |      |
|                                                                                               |                                                                                                    | 🔘 Yalnızca be                                                                          | nim için                                                     |                                                       |              |              |                |                  |                   |      |
|                                                                                               | InstallShield                                                                                                    |                                                                                        |                                                              |                                                       |              |              |                |                  |                   |      |
|                                                                                               |                                                                                                    |                                                                                        |                                                              | < Geri                                                | İleri >      | İptal        |                |                  |                   |      |
|                                                                                               |                                                                                                    |                                                                                        |                                                              |                                                       |              |              |                |                  |                   |      |
| 1                                                                                             |                                                                                                    |                                                                                        |                                                              |                                                       |              |              |                |                  |                   | - 11 |
|                                                                                               |                                                                                                    |                                                                                        |                                                              |                                                       |              |              |                |                  |                   |      |
| Secili 14.625.924 ba                                                                          | ivt 1 dosva                                                                                                    |                                                                                        |                                                              |                                                       | Toplam       | 14.625.924 H | navt 1 dosva   |                  |                   |      |
| Seçili 14.625.924 ba                                                                          | yt 1 dosya                                                                                                    |                                                                                        |                                                              |                                                       | Toplam       | 14.625.924 E | bayt 1 dosya   |                  |                   |      |
| Seçili 14.625.924 ba                                                                          | yt1 dosya<br>x86-Beta(2.3) - Ir                                                                                                | nstallShield \                                                                         | Wizard                                                       |                                                       | Toplam       | 14.625.924 E | oayt 1 dosya   | 1                |                   |      |
| Seçili 14.625.924 ba                                                                          | yt1 dosya<br>x86-Beta(2.3) - Ir                                                                                                | nstallShield \                                                                         | Wizard                                                       |                                                       | Toplam       | 14.625.924 E | oayt 1 dosya   |                  |                   | ***  |
| Seçili 14.625.924 ba                                                                          | yt1 dosya<br>x86-Beta(2.3) - Ir<br>nize en uygun kuru                                                                          | nstallShield \<br>lum türünü se                                                        | Wizard<br>çin.                                               |                                                       | Toplam       | 14.625.924 b | x              |                  |                   |      |
| Seçili 14.625.924 ba                                                                          | yt1 dosya<br>x86-Beta(2.3) - Ir<br>nize en uygun kuru                                                                          | nstallShield \<br>lum türünü se                                                        | Wizard<br>•çin.                                              |                                                       | Toplam       | 14.625.924 t | x              |                  |                   |      |
| Seçili 14.625.924 ba                                                                          | yt1 dosya<br>x86-Beta(2.3) - Ir<br>nize en uygun kuru<br>ü seçin.                                                              | nstallShield N<br>lum türünü se                                                        | Wizard<br>:çin.                                              |                                                       | Toplam       | 14.625.924 t | x              |                  |                   |      |
| Seçili 14.625.924 ba                                                                          | yt1 dosya<br>x86-Beta(2.3) - Ir<br>nize en uygun kuru<br>ü seçin.                                                              | nstallShield \<br>lum türünü se                                                        | Wizard<br>:çin.                                              |                                                       | Toplam       | 14.625.924 t | x              |                  |                   |      |
| Seçili 14.625.924 ba                                                                          | yt1 dosya<br>x86-Beta(2.3) - Ir<br>nize en uygun kuru<br>ü seçin.<br>Tüm program öz                                            | nstallShield N<br>lum türünü se<br>ellikleri yüklen                                    | Wizard<br>:çin.<br>ecek. (En f                               | fazla disk alar                                       | Toplam       | 14.625.924 E | x<br>1         | 66:1.            |                   |      |
| Seçili 14.625.924 ba                                                                          | yt1 dosya<br>x86-Beta(2.3) - Ir<br>nize en uygun kuru<br>ü seçin.<br>Tüm program öz                                            | nstallShield N<br>lum türünü se<br>ellikleri yüklen                                    | Wizard<br>eçin.<br>ecek. (En f                               | fazla disk alar                                       | Toplam       | 14.625.924 E | x<br>14        | – «île           | eri"yi            |      |
| Seçili 14.625.924 ba                                                                          | yt1 dosya<br>x86-Beta(2.3) - Ir<br>nize en uygun kuru<br>ü seçin.<br>Tüm program öz                                            | nstallShield N<br>lum türünü se<br>ellikleri yüklen                                    | Wizard<br>eçin.<br>ecek. (En t                               | fazla disk alar                                       | Toplam       | 14.625.924 E | x<br>14        | - "ile           | eri"yi            |      |
| Seçili 14.625.924 ba                                                                          | yt 1 dosya<br>x86-Beta(2.3) - Ir<br>nize en uygun kuru<br>ü seçin.<br>Tüm program öz<br>Yüklenmesini iste                      | nstallShield N<br>lum türünü se<br>ellikleri yüklen                                    | Wizard<br>:çin.<br>ecek. (En t                               | fazla disk alar                                       | Toplam       | 14.625.924 E | x<br>14<br>Sec | – "ile<br>çiniz. | eri"yi            |      |
| Seçili 14.625.924 ba                                                                          | yt 1 dosya<br>x86-Beta(2.3) - Ir<br>nize en uygun kuru<br>ü seçin.<br>Tüm program öz<br>Yüklenmesini iste<br>yüklenecekleri ko | ellikleri yüklen                                                                       | Wizard<br>:çin.<br>ecek. (En f<br>am özellikle<br>Üst düzey  | fazla disk alar<br>rini ve bunları<br>kullanıcılara ö | Toplam       | 14.625.924 E | x<br>14<br>sec | – "ile<br>çiniz. | eri"yi            |      |
| Seçili 14.625.924 ba<br>Kurulum Türü<br>Gereksinimlerir<br>Bir kurulum tür<br>O Tam           | yt 1 dosya<br>x86-Beta(2.3) - Ir<br>nize en uygun kuru<br>ü seçin.<br>Tüm program öz<br>Yüklenmesini iste<br>yüklenecekleri ko | ellikleri yüklen                                                                       | Wizard<br>eçin.<br>ecek. (En 1<br>am özellikler<br>Üst düzey | fazla disk alar<br>rini ve bunları<br>kullanıcılara ö | Toplam       | 14.625.924 E | x<br>14<br>Sec | – "ile<br>çiniz. | eri"yi            |      |
| Seçili 14.625.924 ba<br>Kurulum Türü<br>Gereksinimlerir<br>Bir kurulum tür<br>O Tam           | yt 1 dosya<br>x86-Beta(2.3) - Ir<br>nize en uygun kuru<br>ü seçin.<br>Tüm program öz<br>Yüklenmesini iste<br>yüklenecekleri ko | nstallShield N<br>lum türünü se<br>ellikleri yüklen<br>ediğiniz progra                 | Wizard<br>:çin.<br>ecek. (En 1<br>am özellikler<br>Üst düzey | fazla disk alar<br>rini ve bunları<br>kullanıcılara ö | Toplam       | 14.625.924 E | x<br>14<br>Sec | – "ile<br>çiniz. | eri"yi            |      |
| Seçili 14.625.924 ba                                                                          | yt 1 dosya<br>x86-Beta(2.3) - Ir<br>nize en uygun kuru<br>ü seçin.<br>Tüm program öz<br>Yüklenmesini iste<br>yüklenecekleri ko | nstallShield N<br>lum türünü se<br>ellikleri yüklen<br>ediğiniz progra                 | Wizard<br>Için.<br>ecek. (En f<br>am özellikler<br>Üst düzey | fazla disk alar<br>rini ve bunları<br>kullanıcılara ö | Toplam       | 14.625.924 E | x<br>14<br>Sec | – "ile<br>çiniz. | eri"yi            |      |
| Seçili 14.625.924 ba                                                                          | yt 1 dosya<br>x86-Beta(2.3) - Ir<br>nize en uygun kuru<br>ü seçin.<br>Tüm program öz<br>Yüklenmesini iste<br>yüklenecekleri ko | ellikleri yüklen                                                                       | Wizard<br>:çin.<br>ecek. (En f<br>am özellikle<br>Üst düzey  | fazla disk alar<br>rini ve bunları<br>kullanıcılara ö | Toplam       | 14.625.924 E | x<br>14<br>sec | – "ile<br>çiniz. | eri"yi            |      |
| Seçili 14.625.924 ba<br>Kurulum Türü<br>Gereksinimlerir<br>Bir kurulum tür<br>O Tam<br>Ö Özel | yt1 dosya<br>x86-Beta(2.3) - Ir<br>nize en uygun kuru<br>ü seçin.<br>Tüm program öz<br>Yüklenmesini iste<br>yüklenecekleri ko  | IstallShield N<br>lum türünü se<br>ellikleri yüklen<br>ediğiniz progra<br>onumu seçin. | Vizard<br>eçin.<br>ecek. (En f<br>am özellikler<br>Üst düzey | fazla disk alar<br>rini ve bunlar<br>kullanıcılara ö  | Toplam       | 14.625.924 E | x<br>14<br>sec | – "ile<br>çiniz. | eri"yi            |      |

| ₩ AKIS Yonetici x86-Beta(2.3) - InstallShield Wizard                                                                                  | ×              |
|----------------------------------------------------------------------------------------------------|----------------|
| Programa Yükleme işlemi uygulamaya hazır<br>Sihirbaz, yüklemeyi başlatmaya hazır.                                                     |                |
| Yüklemeyi başlatmak için Yükle'yi tıklatın.                                                                                           |                |
| Herhangi bir yükleme ayarını incelemek veya değiştirmek istediğinizde, Geri'yi tıklatın.<br>Sihirbazdan çıkmak için İptal'i tıklatın. | 15 – "Yükle"yi |
| AKiS Kart İzleme Aracının düzgün çalışması için bilgisayarınızda Java Runtin<br>Environment (JRE) yüklü olmalıdır.                    | seçiniz.       |
|                                                                                                    |                |
| InstallShield < Geri Yükle İpta                                                                                                    |                |

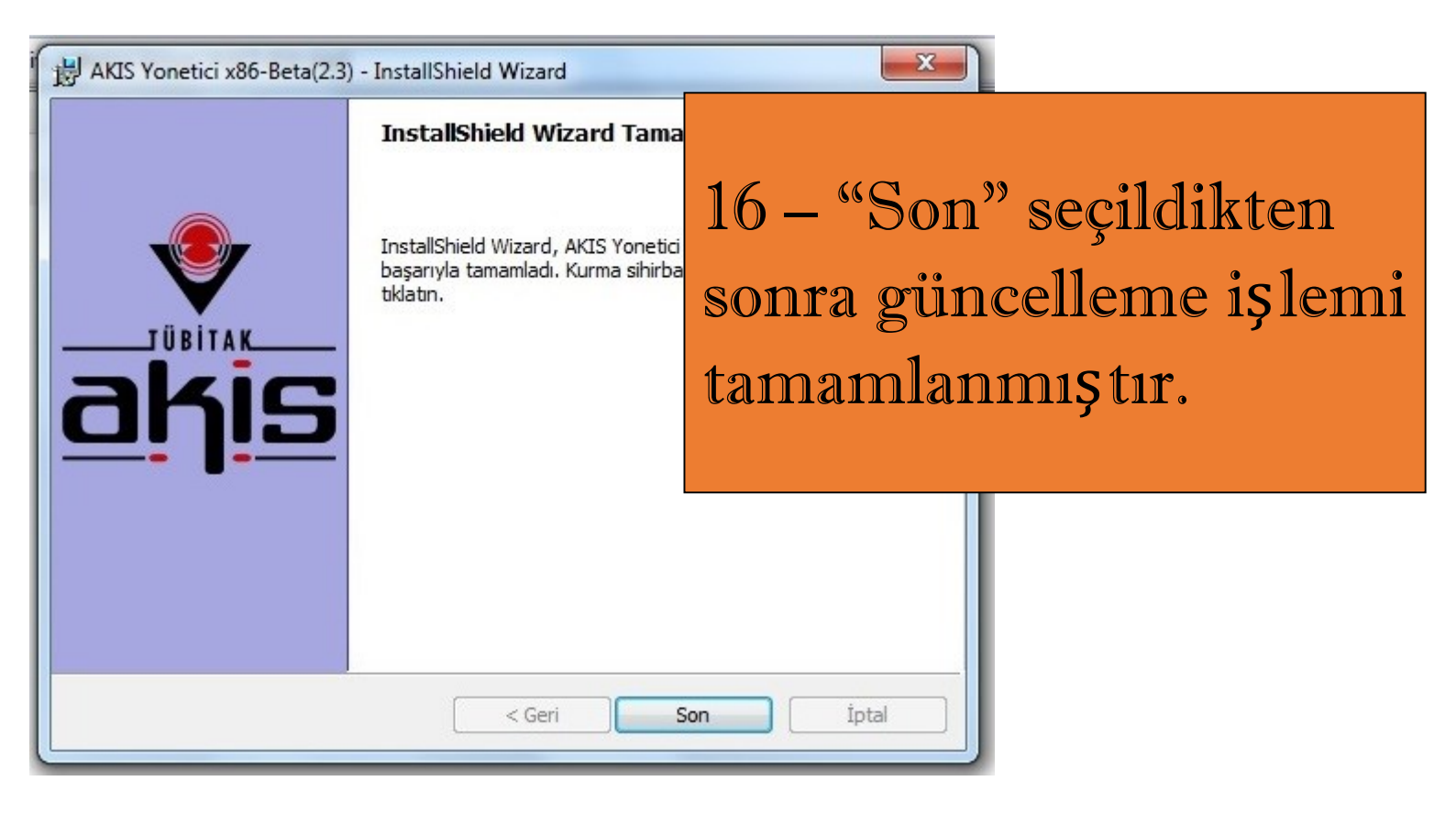